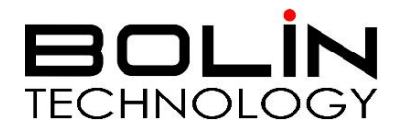

# D 系列 DANTE AV 云台摄像机

## 使用说明书

第三部分: 摄像机辅助网络 IP 流用户手册

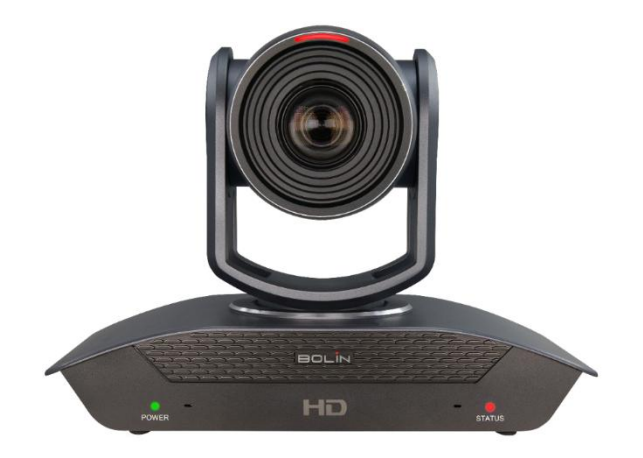

© 2021 Bolin Technology

## 目录

| 网络配置     | 1        |
|----------|----------|
|          |          |
| 豆求       | 1        |
| 支持的浏览器   | 1        |
| WEB 因而容录 | 2        |
| WED 介山豆木 | ······ 2 |
| WFR 界面简介 | 3        |
|          |          |
| 预览       | 4        |
| 云台控制     | 4        |
| 预置位      | 4        |
| 视频编码     | 5        |
| 视频传输     | 6        |
| 图像调整     | 7        |
| 音频设置     | 9        |
| 网络参数     | 9        |
| 固件升级     |          |
| 恢复出厂     |          |
| 账号设置     |          |
| 标题设置     |          |
| 时间设置     |          |
|          |          |

网络配置

在从 PC 访问网络摄像机(也称为 IP 摄像机或 IPC)之前,需要使用网络电缆或通过交换机或路由器 直接将网络摄像机连接到 PC。

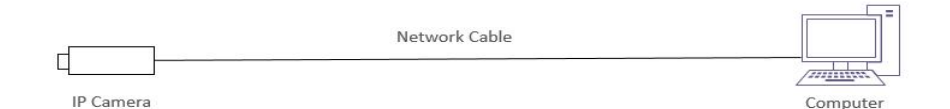

使用屏蔽双绞线(STP)电缆连接网络摄像机和 PC 的网络接口。

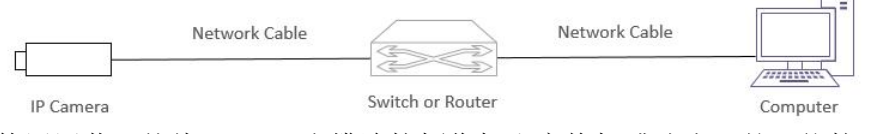

#### 使用屏蔽双绞线(STP)电缆连接摄像机和交换机或路由器的网络接口。

## 登录

在按照快速指南完成安装后,将摄像机连接电源启动。摄像机启动后,可以从安装了 Web 浏览器或视频管理软件的 PC 客户端访问摄像机。Internet Explorer(IE)是推荐的 Web 浏览器。请联系的经销商获取视频管理软件。有关详细信息,请参阅视频管理软件的用户手册。

下面以 Microsoft Windows 10 操作系统上的 IE 11 为例。支持多浏览器使用

#### 登录前检查

- 1. 摄像机已上电并连接到网络交换机。
- 2. 摄像机的 IP 地址与 PC IP 地址要在同一子网内。
- 3. PC 连接到网络交换机
- 4. PC 安装有 Internet Explorer 8.0 或更高版本。

5. 使用默认视频格式设置或使用 RS-485 键盘将摄像机视频格式设置为 1080P30 或 1080P25(请参阅摄 像机设置菜单)。

## 支持的浏览器

本摄像机支持跨系统多浏览器访问,如观看直播预览、摄像机云台控制、配置音视频参数等设置。

支持浏览器列表:

- Internet Explorer (推荐 IE11)
- Google Chrome
- Mozilla Firefox
- Safari

注意: 如果您在 Internet Explorer 以外的其他浏览器上无法观看实时预览, 您可以尝试如下操作:

- 确保 App 版本为 V920 及以上
- 在摄像机 IP 网络界面上重置>重置选项页面
- 清除浏览器缓存

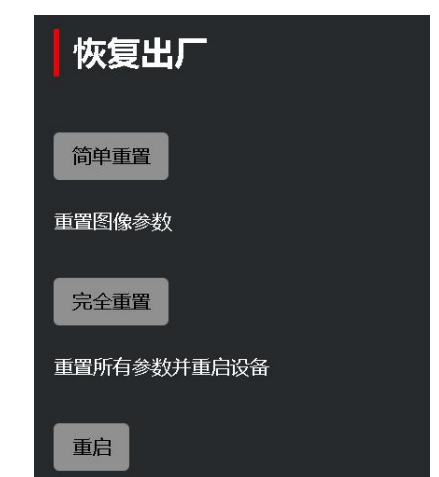

## WEB 界面登录

摄像机默认静态 IP 地址为 192.168.0.13, 默认子网掩码为 255.255.255.0

下面以 Internet Explorer 11 为例介绍登录过程。

- 在地址栏中输入您摄像机的正确 IP (默认 IP 为 192.168.0.13)地址,浏览到登录页面。
- 2. 输入用户名和密码,然后点击登录。第一次登录时,使用默认用户名 admin 和密码 admin。
  - 默认密码用于您的首次登录。为确保账户 安全,请在首次登录后更改密码。建议设 置强密码(不少于八个字符)
  - 摄像机通过限制登录尝试失败的次数来保护自己免受非法访问。如果连续六次登录 失败,相机将自动锁定十分钟。

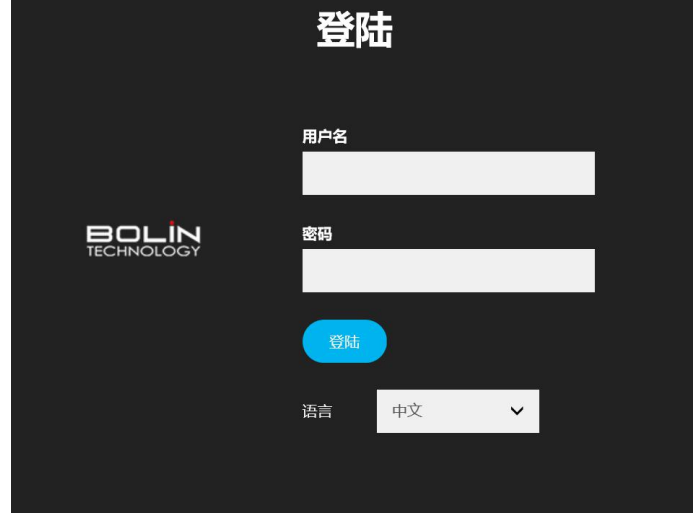

注意:如果您的电脑/笔记本电脑已经安装了VLC 播放器,登录后可以直接观看直播预览。如果您的电脑/笔 记本电脑尚未安装VLC 播放器,可能会提示您安装VLC 播放器。

请下载并安装正确版本的 VLC 播放器,这意味着如果您的 PC/笔记本电脑操作系统是 64 位,则必须下载 64 位 版本的 VLC。如果您的 PC/笔记本电脑是 32 位,则必须下载 32 位 VLC 版本,安装完成后,用户可以重新登录 IP 界面观看实时预览。

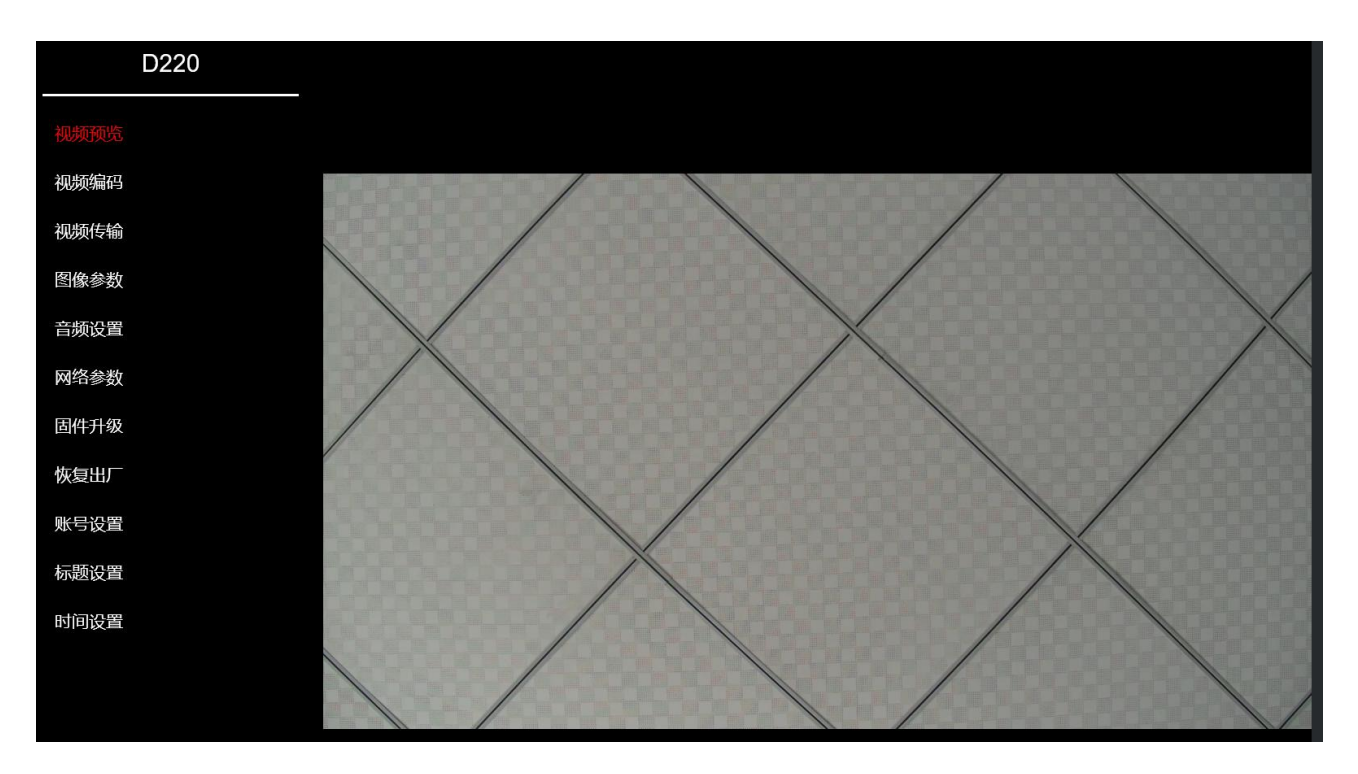

## Web 界面简介

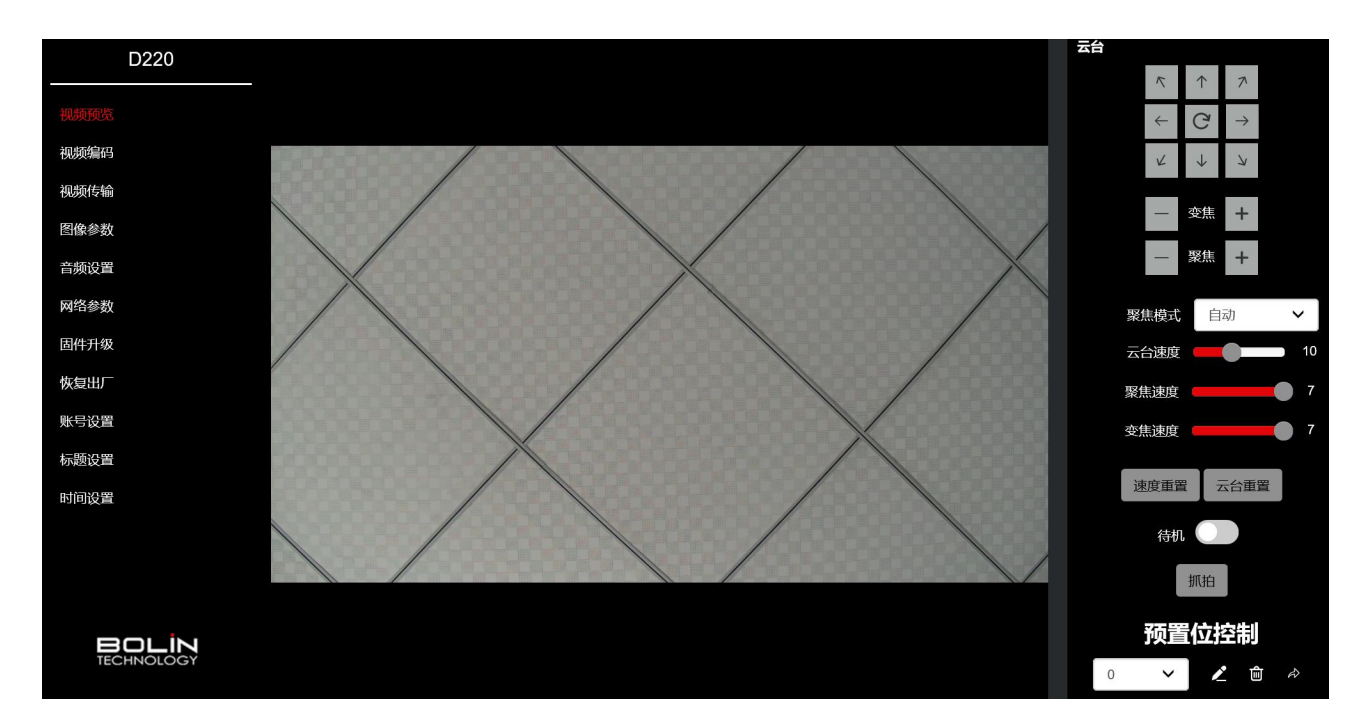

- 1. 视频预览
  - 用于监控摄像机视频图像
  - 用于进行摄像机云台控制和预置位设置
- 2. 视频编码
- 用于配置摄像机视频主子码流视频参数,如编码方式、分辨率、码率、帧率、I帧间隔等
- 3. 视频传输
   用
  - 用于配置摄像机 RTMP 流。将 RTMP 流推送到第三方视频平台,如虎牙、斗鱼等
- 4. 图像参数
  - 用于配置焦距、曝光、白平衡、图像设置、降噪等摄像机图像参数
- 5. 音频设置
  - 用于配置摄像机音频参数,如编码器模式、采样率和比特率
- 6. 网络参数
  - 用于配置摄像机网络参数,可以设置静态 IP 或 DHCP,或配置 HTTP 和 RTSP 端口
- 7. 固件升级
  - 用于显示摄像机当前版本信息
  - 用来做固件升级
- 8. 恢复出厂
  - 用于将摄像机图像参数/所有参数重置为出厂值
  - 用于重启摄像机
- 9. 账号设置
  - 用于修改管理员账户密码
- 10. 标题设置
  - 用于在 IP 视频上叠加时间、摄像机名称、LOGO 和文字内容
- 11. 时间设置
  - 用于设置时区和将摄像机系统时间与 NTP 服务器同步

## 预览

预览页面用于观看摄像机的实时视频。

#### 播放/停止实时预览:

用户可以点击底部工具栏上的Ⅲ / ▶ 按钮, 观看实 时视频或停止实时视频。

#### 静音:

用户可以通过点击底部工具栏上的 💷 按钮来启用或 禁用实时预览的音频, 启用音频时, 用户可以拖动音 量条来调整音频大小。

#### 全屏:

用户可以单击 🔳 按钮将实时预览窗口放大到全屏, 然后再次单击 🔳 按钮恢复正常大小,或在全屏状态 下按 PC/笔记本电脑的 "Esc" 按钮切换回正常大小。

## 云台控制

云台菜单用于做:

- 摄像机云台控制
- 调整平移/倾斜/变焦速度
  - 设置聚焦模式

**聚焦模式**:调整摄像机的聚集方式,可选自动或手动 云台速度:调整云台速度,支持 0-24 级可选 **聚集速度:**调节对焦速度,支持 0-7 级可选 **变焦速度**:调节变焦速度,支持 0-7 级可选

速度重置:将变焦和聚焦速度重置为默认值 云台重置: 将云台控制重置为默认值

待机:如果打开待机开关,摄像机将进入待机状态,不会关机。您可以通过关闭待机状态 立即启动它。

抓拍:抓拍实时视频的快照。

## 预置位

预置位是用户可以快速调用摄像机的预定位置。

添加/调用/删除预置位:

- 1. 使用云台控制平移、倾斜、缩放到所需位置
- 2. 点击下拉列表中的三角形符号(♥),为这个预置位选择一个数字(这里 我们选择1作为例子)
- 3. 单击 ≤ 符号, 它将此位置保存为预置位 1
- 4. 选择一个预置位编号, 然后单击 → 按钮。摄像机会快速回到预置位 1 上的 位置。
- 5. 选择一个预置位编号,然后点击 <sup>●</sup>按钮,它将删除该预置位。

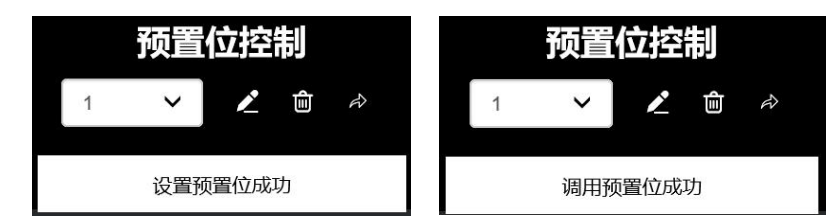

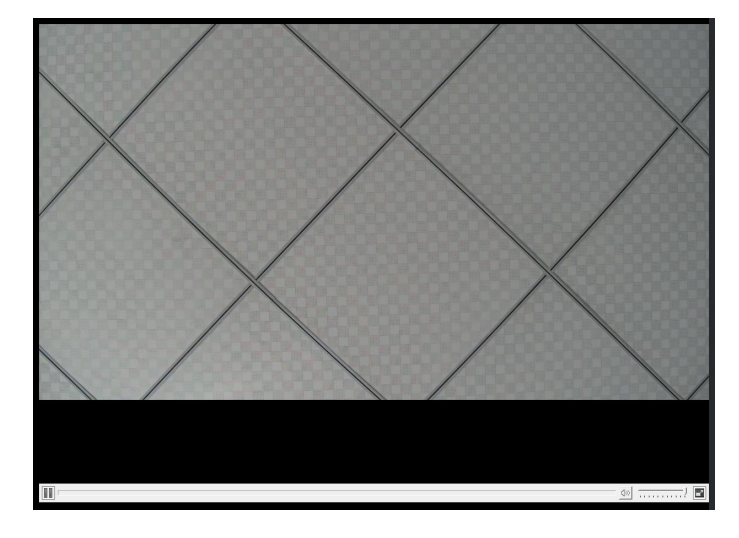

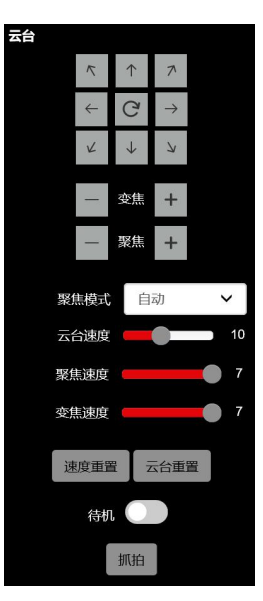

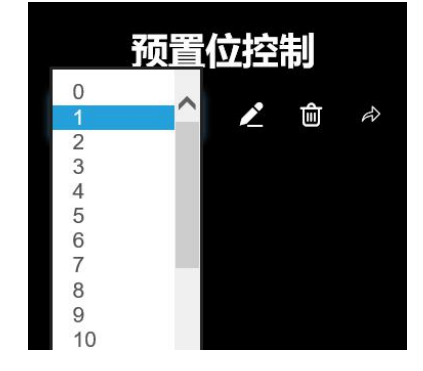

4

## 视频编码

视频编码页面用于配置摄像机产生的所有视频流的压缩、格式和数据速率设置。

定义:

- 编码模式: 可供使用的编码标准 (H.264/H.265)
- 编码 Profile: 支持 Baseline、MP 和 HP 模式
- **<u>RTSP 地址</u>**: 主码流和子码流的 RTSP 流 URL
- <u>分辨率:</u> (W x H) 图像宽度 (W) 的像素数乘以图 像高度 (H) 的像素数
- <u>码率:</u> 每秒传输的数据量。以每秒千比特为单 位测量 (Kbps). 1000 kbps = 1Mbps
- <u>帧率</u>:每秒图像帧的速率
- <u>码流控制</u>:
  - o CBR 固定比特率
  - o VBR 可变比特率
- <u>**I帧间隔**</u>:在编码视频流中的一组连续图像内捕获关键帧的间隔。

Ⅰ帧也可以称为"关键帧","关键帧"是一个完整的图像, 用作摄像机生成的其他帧("图像")的参考。

- **主码流**-主流,预览页面默认预览。
  - <u>码流模式:</u>
    - H.264
    - H.265
  - o <u>RTSP 地址:</u>
    - RTSP 主码流地址
    - 根据摄像机当前 IP 地址自动生成
    - 您可以将此地址复制到 VLC 或其他网络视频兼容播放器以接收 RTSP 主流并观看视频。
  - <u>分辨率:</u>
    - 1920x1080
    - 1280x720
    - 1024x576
  - o <u>码率:</u>
    - 每秒传输的数据量。以每秒千比特 (Kbps) 为单位测量
    - 1024 kbps = 1Mbps
    - 可选择 1024-10240 kbps
  - o <u>帧率:</u>
    - 在编码视频流中的一组连续图像内捕获关键帧的间隔
    - 可选择 3-60
  - <u>码流控制</u>:
    - CBR 固定比特率
    - VBR 可变比特率
  - <u>| 帧间隔</u>
    - 可选择 3-120
- **<u>子码流</u>**-摄像机支持子码流。可以通过顶部的框启用/禁用子码流。我们可以在预览页面的底部栏切换到 子码流。
  - <u>码流模式</u>:
    - H.264
    - H.265
  - o <u>RTSP 地址:</u>
    - RTSP 子码流地址
    - 据摄像机当前 IP 地址自动生成
    - 您可以将此地址复制到 VLC 或其他网络视频兼容播放器以接收 RTSP 主流并观看视频
  - <u>分辨率:</u>
    - 1280x720
    - 1024x576

| 视频编码                      |                                 |          |                              |            |
|---------------------------|---------------------------------|----------|------------------------------|------------|
| 码流                        | 主码流                             |          | 次码流                          |            |
| 启用                        |                                 |          |                              |            |
| 编码模式                      | H.264                           | ~        | H.264                        | ~          |
| 编码Profile                 | baseline                        | ~        | baseline                     | ~          |
| RTSP 地址                   | rtsp://192.168.0.13:5<br>m/main | 54/strea | rtsp://192.168.0.13<br>m/sub | :554/strea |
| 分辨率                       | 1920x1080                       | ~        | 1280x720                     | ~          |
| 码率 (kbps)<br>(1024-10240) | 4096                            |          | 2048                         |            |
| 帧率                        | 30                              | ~        | 30                           | ~          |
| 码率控制                      | CBR                             | ~        | CBR                          | ~          |
| Ⅰ帧间隔<br>(3-120)           | 30                              |          | 30                           |            |
| 保存                        |                                 |          |                              |            |

- 640x360
- o <u>码率:</u>
  - 可选 1024-10240
- o <u>帧率:</u>
  - 在编码视频流中的一组连续图像内捕获关键帧的间隔
  - 可选 3-60
- 。 <u>码流控制:</u>
  - CBR 固定比特率
  - VBR 可变比特率
- <u>I帧间隔</u>:
  - 可选 3-120

## 视频传输

本摄像机支持 RTMP 协议,可推送流到 其他 CDN 或云平台。

- o 检查 RTMP 主码流或子码流按钮
- 从在线平台复制推流地址并粘贴 到摄像机 RTMP 页面的 RTMP 地 址处。
- 从在线平台复制流密钥并粘贴到 摄像机 RTMP 页面的 RTMP 址址 后面,以"/"隔开(也称为流 ID)。

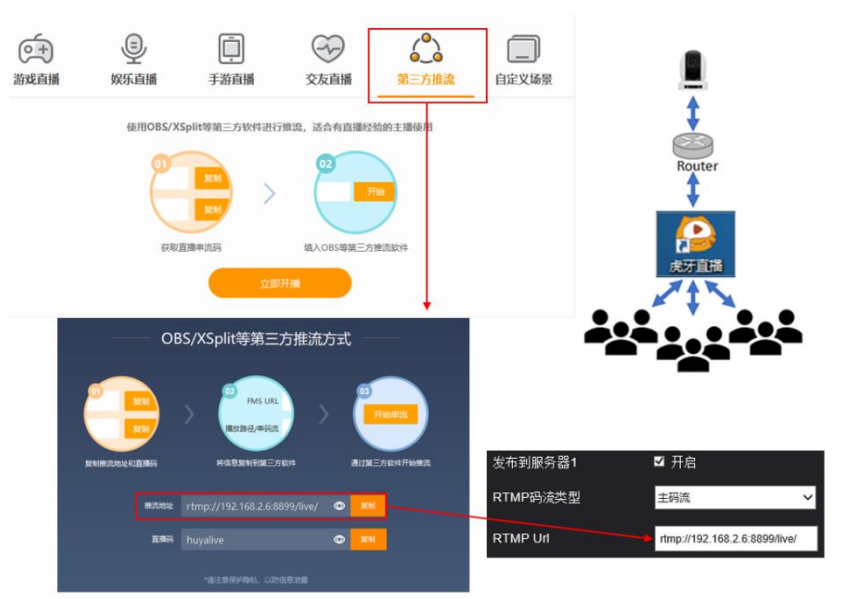

以虎牙直播平台为示例

#### 例如

#### URL/Key: rtmp://192.168.2.6/8899/live/huyalive, 因虎牙平台无须密钥,所以输入 rtmp://192.168.2.6/8899/live/即可。

- 。 摄像机 RTMP 页面点击保存按钮
- 。 等待几分钟让流连接。您的流媒体平台(例如虎牙)上的状态将更改为直播。发生这种情况时,摄像机 正在将视频直播到平台。

#### 注意:

- 设置 RTMP 串流前必须在 Audio Setting 页面开启音频, 否则 RTMP 串流可能会在没有音源的情况下进行。
- 可以按照类似的步骤将 RTMP 流传输到任何支持 RTMP 的平台,例如斗鱼等。

## 图像调整

可以调整图像相关参数

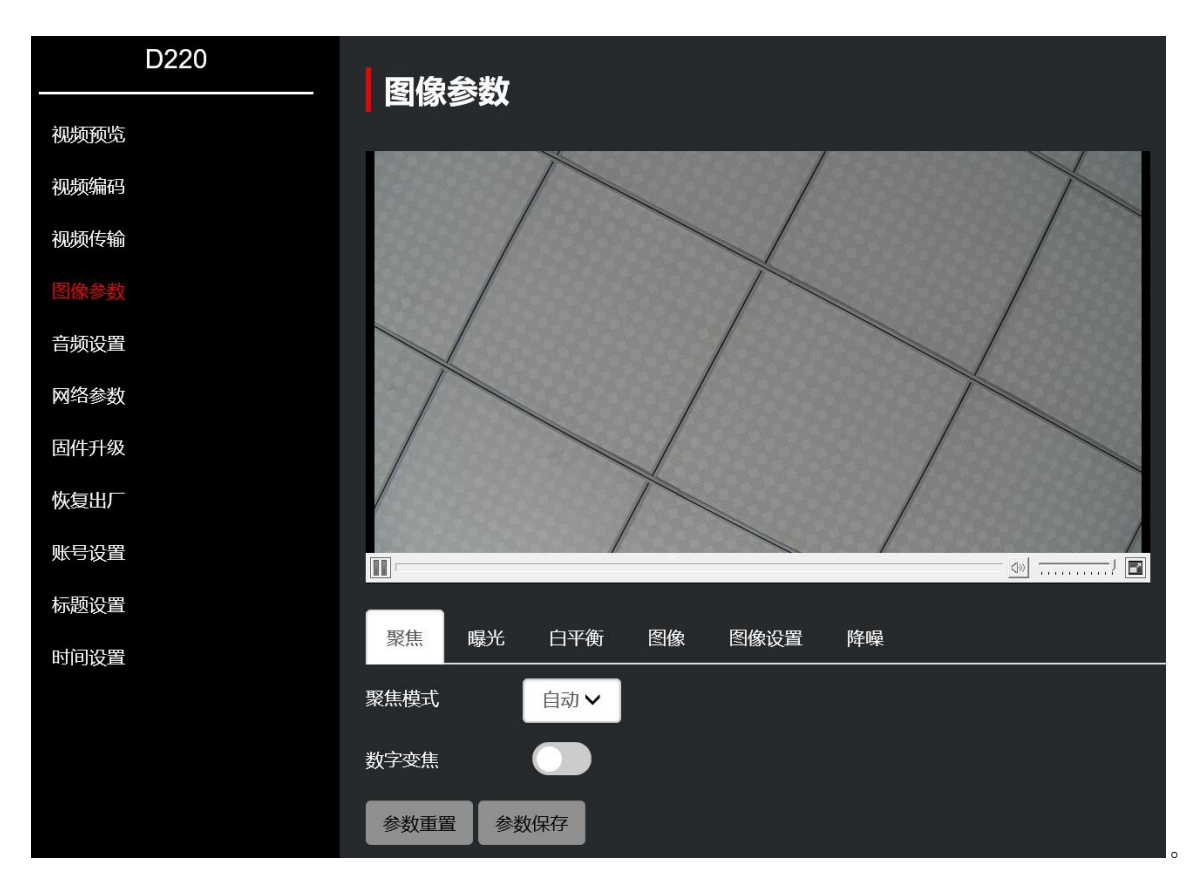

#### 聚焦

聚焦菜单用于设置与聚焦相关的项目。

#### 聚焦模式:

您可以设置为手动或自动模式

#### 数字变焦:

打开数字变焦,16倍数字变焦被激活。 您可以将数字变焦设置为 ON 或 OFF。关闭时,数码变焦不工作, 只能使用光学变焦。开启时,数码变焦在光学变焦达到 MAX (20x) 后接管。最高可进行 40 倍数字变焦。 当数字变焦可用时,分辨率会降低。

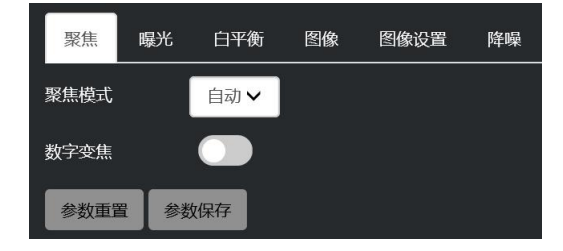

#### 曝光

曝光菜单用于设置与曝光相关的项目。

#### 曝光模式

自动:根据环境自动调整曝光。 手动:通过调整快门、增益、光圈的值来手动调整 曝光。 快门优先:使用手动设置电子快门速度 (SPEED)和 EX-COMP 的值调整曝光。 光圈优先:使用手动设置光圈 (IRIS)和 EX-COMP 的 值调整曝光。 亮度优先:使用手动设置亮度的值调整曝光。

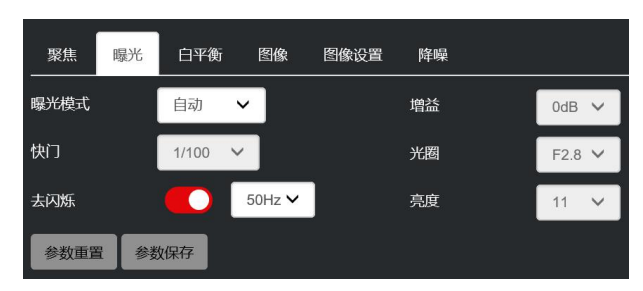

当您选择各种曝光模式之一时,可以调整以下某些设置项目.

**增益:**从以下选择增益: 0dB, 2dB, 4dB, 6dB, 8dB, 10dB, 12dB, 14dB, 16dB, 18dB, 20dB, 22dB, 24dB, 26dB, 28dB, 30dB 注意:在自动、光圈、快门、亮度模式下不可用

快门:从以下选择电子快门速度:
当视频格式设置为 720P25、1080P50、1080i50、1080P25、720P50 时,可以选择以下速度:
1/25、1/50、1/75、1/100、1/120、1/150、1/215、1/300、1/425、1/600、1/1000、1/1250、1/1750、1/2500、1/3500、1/6000、1/10K。
当视频格式设置为 720P30、1080i59.94、1080P29.97、720P59.94、1080P59.94、1080I60、1080P30、1080P60、720P60 时,可以选择以下速度:
1/30、1/60、1/90、1/100、1/125、1/180、1/250、1/350、1/500、1/725、1/1000、1/1500、1/2000、1/3000、1/4000、1/6000、1/10K
注意:在自动、光圈、亮度模式下不可用

**光圈**: 选择如下光圈: CLOSE, F14, F11, F9.6, F8.0, F6.8, F5.6, F4.8, F4.0, F3.4, F2.8, F2.4, F2.0, F1.6 防闪烁: 50Hz 和 60Hz 可选 **亮度**: 可在 0 到 27 之间进行调整(在自动、手动、光圈和快门模式下不可用)

#### 白平衡

白平衡菜单用于设置与白平衡相关的项目

#### 白平衡模式

自动:此模式使用来自整个屏幕的色彩信息计算白平衡值输出。它基于 2500K 到 7500K 的值范围,使用黑色主体辐射的色温输出正确的值。此模式为初始设置。

室内: 3200K 基本模式

**室外: 5800K** 基本模式

一键白平衡: 是一种固定的白平衡模式,可以仅在用 户请求时自动重新调整(一键式触发)。电源关闭时, 一键白平衡数据会丢失。如果关闭电源,请重置一键 白平衡。

注意: 当选择 OPW (一键式白平衡) 时 执行以下操作:

1. 在摄像机前放置白色的物体(例如:一张白纸)遮住画。

2. 按红外遥控器的 HOME 按钮, 一键式白平衡调整已激活。

自动跟踪:自动跟踪白平衡(2000K至10000K),允许摄像机根据被摄对象的色温自动调整色调。 手动:可让您手动设置红蓝增益控制从 o 到 255。

#### 图像

用于设置与图像相关的项目

**镜像:** 犹如看镜子里的图像,右边镜像到左边 翻转:用于正装或吊装。OFF 是正装模式,ON 为吊 装模式。

**背光补偿:**当被摄物体的背景太亮,或被摄主体太暗时 背光补偿会使被摄主体显得更清晰。

伽马:伽马可以设置为0到4

**宽动态:** 摄像机区分同一场景中的亮区和暗区,调整 暗区的亮度,并控制过曝的高光。

您可以在 ON 和 OF 之间选择宽动态范围模式。

| 聚焦   | 曝光 | 白平衡        | 图像 | 图像设置 | 降噪   |     |
|------|----|------------|----|------|------|-----|
| 镜像   |    |            |    |      |      |     |
| **** |    |            |    |      | 伽马   | 0 🗸 |
| 翻转   |    |            |    |      | 动态范围 |     |
| 背光补偿 |    |            |    |      |      |     |
|      |    |            |    |      |      |     |
| 参数重置 | 参数 | <b>文保存</b> |    |      |      |     |

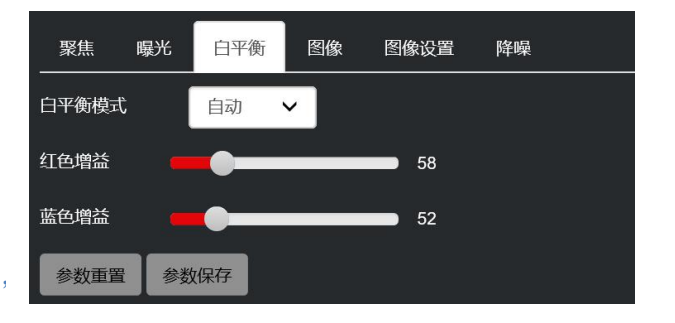

## 图像设置

用于设置与图像质量相关的项目。

**亮度:**您可以在 0 到 15 之间手动调整亮度的值。 **锐度:**图像锐度值范围为 0 到 15。您可以享受强 调边缘和高分辨率的图像。

**对比度:** 设置图像中明暗区域最亮的白和最暗的黑之间不同亮度值,适合的对比度使画面层次分明。调整范围 0-15。

饱和度:可以设置颜色的鲜艳程序。需要强调明亮的颜色时使用此设置。调整范围 0-15。

## 降噪

用于设置与噪点相关的项目,支持 2D 和 3D 降噪模式。

通过去除不必要的噪点,您可以享受更清晰的图像。 对于 3D 模式,您可以选择 Auto,或在 1 (MIN) 到 4 (MAX) 之间设置值。

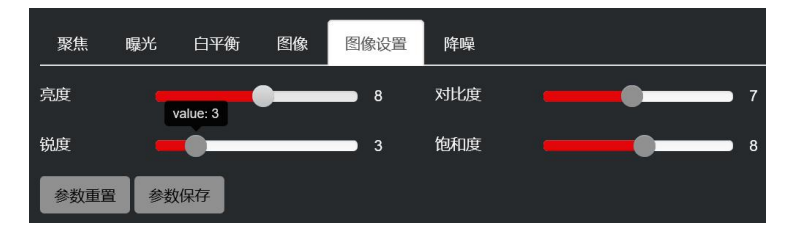

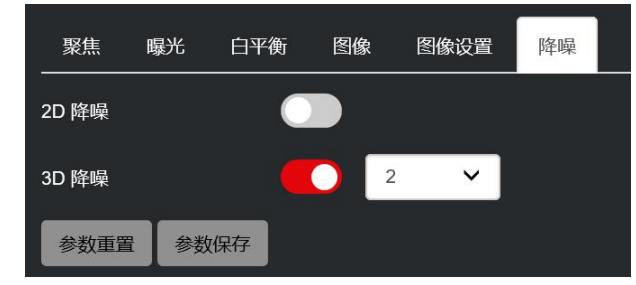

## 音频设置

此部分包含选择音频编码模式、采样率和比特率的功能。

- 编码模式:
  - o AAC
  - o LPCM
- 采样率:
  - o 可选择 **22050, 44100**
- 比特率 (Kbps):
  - 。可选择 32000, 48000, 64000, 96000, 128000

## 网络参数

以太网设置页面是用户能够配置以下内容的地方:

- DHCP 选项
  - 。 DHCP IP 地址将从网关(路由器)动态分配给摄像机)
  - 静态 IP 用户将输入所需的 IP 地址
- IP 地址
- 子网掩码
- 网关
- DNS (域名系统)
- MAC (MAC 地址)
  - MAC 地址是分配给摄像机网络接口的唯一标识符。无法 更改。
- HTTP 端口: 默认 80
  - o HTTP 是用于访问 Web 界面的协议。
  - 更改此端口号将要求用户在向 Web 浏览器输入 IP 地址时 加上端口号。
  - 例如:如果改为8080,则需要输入如下 IP 地址才能访问
     Web 界面: http://192.168.0.13:8080
- RTSP 端口: 默认 554
  - RTSP 是用于通过网络提取实时视频的协议(使用 VLC 播放器或其他网络视频兼容软件)

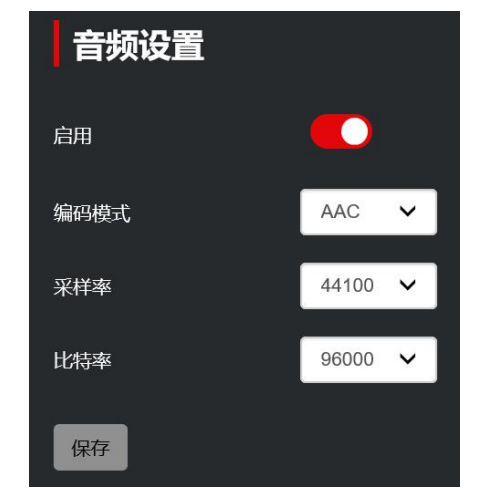

| 网络参数    |                   |
|---------|-------------------|
| DHCP    |                   |
| IP 地址   | 192.168.0.13      |
| 子网掩码    | 255.255.255.0     |
| 网关      | 192.168.0.1       |
| DNS     | 192.168.1.1       |
| MAC     | 44:03:77:e0:30:7c |
| HTTP 端口 | 80                |
| RTSP 端口 | 554               |
| 保存      |                   |

更改此端口号将更改查看 RTSP 视频的方式。大多数 RTSP 流媒体软件默认使用端口 554,因此不建议更改此端口号。
 接收 RTSP 流的 URL 是:
 主码流 – rtsp://IP:554/stream/main
 子码流 – rtsp://IP:554/stream/sub

## 固件升级

此页面允许用户获取摄像机当前版本信息、摄像机名称和序列号。还允许升级固件。

- 固件版本
  - o 显示摄像机当前控制版本。
- 设备名
  - o 该摄像机型号的名称,可以在任何页面的左上角看到它。
- 序列号
  - 摄像机生产后唯一序列号,每台摄像机序列号不同,不可 更改。
- Bootloader 版本
  - 。 显示摄像机当前的引导加载程序版本。
- 系统版本
  - o 显示摄像机当前系统版本
- App 版本
  - o 显示摄像机当前应用程序版本
- 系统升级
  - o 当有新固件可用时,您可以升级摄像机版本。
  - o 新固件文件可从保凌科技获取。
  - o 点击"上传文件"按钮,选择正确的升级文件(.bin),然后开始升级。

|      | 三上传文件                                    |
|------|------------------------------------------|
| 系统升级 | fw_bolin18X_20210906_1000M_FLV_V1037.bin |
|      | <b>┩</b> 升级                              |

○ 升级过程需要几分钟,请勿做其他操作(比如:断网、断电)。

| <ol> <li>1、请等待升级完成,切勿断电或重启</li> <li>2、升级过程中请勿操控设备或网页,否则设备可能异常</li> <li>3、升级成功后,设备将自动重启</li> <li>3%</li> </ol> |  |
|----------------------------------------------------------------------------------------------------|--|
| 3%                                                                                                    |  |
| _                                                                                                    |  |
|                                                                                                    |  |

o 当进度条到达 100%时,摄像机会自动重启,并跳转至登陆页面,表示升级完成。

| 固件升级          |            |
|---------------|------------|
| 固件版本          | 1.0.0.1    |
| 设备名           | D220       |
| 序列号           | DB30080072 |
| Bootloader 版本 | V1.0.0     |
| 系统版本          | V1.0.0     |
| App 版本        | V1037      |
| 系统升级          | 日上传文件      |

## 恢复出厂

此页面允许用户将参数重置为出厂值。您可以只重置图像参数或重置所有参数。 此外,可以从此页面重新启动相机。

- 简单重置
  - o 将摄像机的图像参数重置为出厂默认值
- 完全重置
  - o 将所有设置/参数重置为出厂默认值,摄像机将自动重启
- 重启
  - o 此按钮执行软重启(无需断开电源即可重启摄像机)

## 账号设置

此页面允许用户修改管理员帐户密码。 默认密码为 admin。

用户可以登录网页界面并进入账户页面修改密码。

在"密码"字段中输入新密码,然后在"确认密码"字段中再 次输入密码。

单击保存按钮使密码更改生效。之后,您可以使用新密码登录 Web界面。

| 账号设置 |  |
|------|--|
| 账号   |  |
| 密码   |  |
| 确认密码 |  |
| 保存   |  |

### 标题设置

IP 视频图像中有屏幕显示 (OSD) 部分,每个 OSD 部分都可以单独配置以显示可配置数据 摄像机名称:

用户可以为摄像机定义一个名称。 背景: OSD 背景,可配置为半透明或 透明。

**文字颜色: OSD** 内容的颜色(可选择 黑色、蓝色、红色、绿色、洋红色、 青色、黄色和白色)

**背景颜色: OSD** 内容的背景颜色,仅 在背景处于半透明模式时可用。可 选择黑色、蓝色、红色、绿色、洋红 色、青色、黄色和白色。

区域(居中、区域1、区域2、区域3、区域4): IP 视频图像上的 OSD 位置

5 个区域(居中、区域1、区域2、区域3、区域 4)中的任何一个都可以配置为包含以下之一: 关闭 – 该区域不会被使用,也不会显示任何东西。 时间 – 日期和时间将填充该区域。 摄像机名称 – 用户将为摄像机定义一个名称。 图标 – 可以上传图像,例如公司 LOGO 以显示在 IP 视频图像中。

自定义 – 用户可以输入他们希望显示的文本

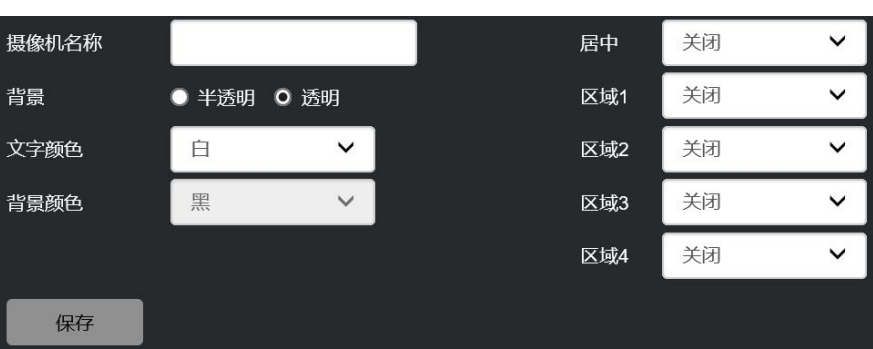

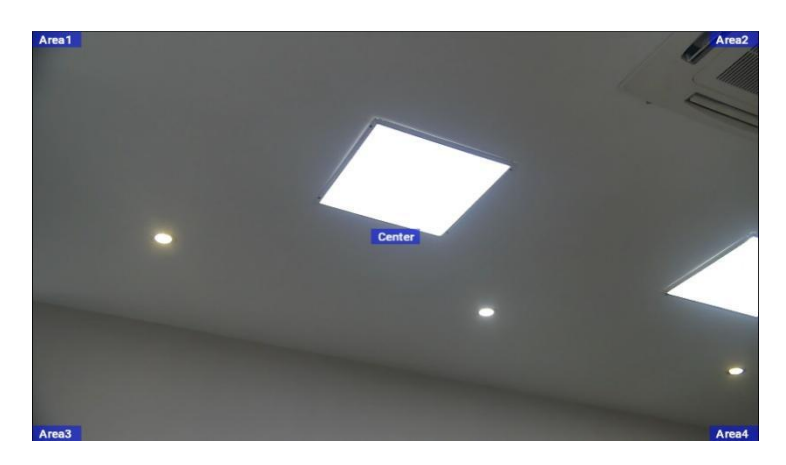

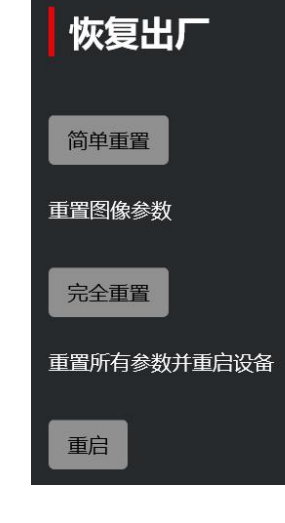

## 时间设置

该界面允许用户配置时区并将摄像机系统时间与 NTP 服务器同步。

#### 时区:

支持24个时区,用户可以根据自己的国家选择相应的时区。

#### NTP 开启/关闭:

启用和禁用 NTP 服务器

#### NTP 更新间隔:

摄像机与 NTP 服务器时间同步更新间隔,可选 30 分钟、1 小时至 24 小时。

#### NTP 服务器地址或域名

配置 NTP 服务器的地址。

#### NTP 服务器端口

NTP 服务器的端口设置,默认设置为 123。

| 时间设置        |               |   |   |
|-------------|---------------|---|---|
| 时区          | UTC           | ~ |   |
| NTP         |               |   |   |
| 更新间隔        | 1h            |   | ~ |
| NTP服务器地址或域名 | cn.ntp.org.cn |   |   |
| NTP服务器端口    | 123           |   |   |
| 保存          |               |   |   |

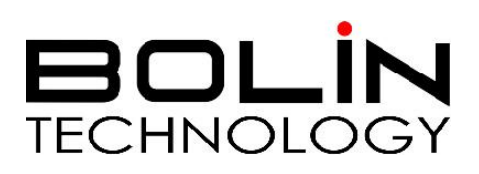

www.bolin-av.com